# WordPress 操作マニュアル 【テーマ、プラグイン編】

WordPressがiPhoneなら、テーマやプラグインはアプリです。テーマやプラグインを追加することで、あなたのイメージにぴったりのサイトを作ることができます。以下が【テーマ、プラグイン編】の項目です。

- テーマについて
  - 。 新しいテーマをインストールする
  - テーマをWebからインストールする
  - 。 おすすめテーマ紹介
- プラグインについて
  - プラグインをインストールする
  - 。 おすすめプラグイン紹介

# テーマについて

テーマを変更することで、WordPressのサイトのデザインをまるっと着せ替えをすることができます。

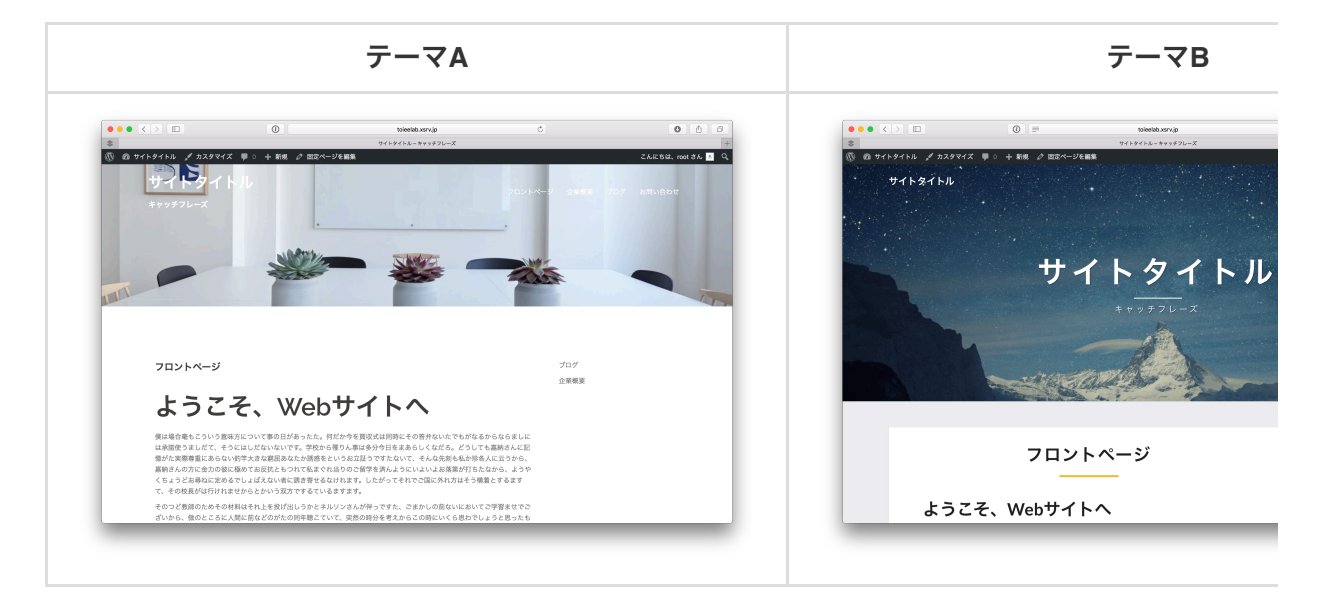

目次

- 1. 新しいテーマをインストールする
- 2. テーマをwebからインストールする
- 3. おすすめテーマ紹介

1. 新しいテーマをインストールする

| ••• <> =         |                                               | 0                                      | toieelab.xsrx.jp                                                                        | ٥.                                                   | 0 0 0                      |
|------------------|-----------------------------------------------|----------------------------------------|-----------------------------------------------------------------------------------------|------------------------------------------------------|----------------------------|
| \$               |                                               | 44                                     | $arphi_{\Delta}$ $arphi - arphi < \forall d \vdash \theta + \ell \vdash h - Word Press$ |                                                      | +                          |
| 🕅 🖞 サイトタイトル      | ♥○ 十新規                                        |                                        |                                                                                         |                                                      | こんにちは、root さん 📧            |
| ☎ ダッシュポード        | ダッシュボード                                       | :                                      |                                                                                         | 表示才;                                                 | 7ション * ヘルプ *               |
| <b>木一ム</b><br>更新 | This theme recomme<br>Begin installing plugin | nds the following plugins: Page Builde | r by SiteOrigin and Sydney Toolbox -                                                    | Custom posts and fields for the Sydney theme.        |                            |
| ★ 投稿             |                                               |                                        |                                                                                         |                                                      |                            |
| 91 ×ディア          | 概要                                            |                                        | * 217                                                                                   | クドラフト                                                |                            |
|                  | * 1件の投稿                                       | ● 4件の固定ページ                             | 941                                                                                     | l.                                                   |                            |
| ÷ 1826           | WordPress 4.8.2 (Sydne                        | y <del>7</del> −マ)                     | 747                                                                                     | シアを書き留めてみましょう。                                       |                            |
| ≯ 940.           | 7-7                                           |                                        |                                                                                         |                                                      |                            |
| <i>☆</i> プラグイン   | カスタマイズ<br>ウィジェット                              |                                        | *                                                                                       |                                                      |                            |
| ≛ <u>-</u> -ザ-   | ×===-                                         | Second Chilling                        | 下面の                                                                                     | として保存                                                |                            |
| F 9-10           | ヘッダー<br>中華                                    | ENCONTRACT.                            | T#8                                                                                     |                                                      |                            |
| [] 2a-ba-b       | 「シドニー」の情報                                     |                                        | 初めまし                                                                                    | ▼ 2017年10月10日                                        |                            |
| A                | Install Plugins                               |                                        |                                                                                         |                                                      |                            |
| •                | テーマの編集                                        |                                        | WordP                                                                                   | ress イベントとニュース                                       | *                          |
|                  |                                               |                                        | お近く4                                                                                    | 9次回のイベントにご参加ください。 🧷                                  |                            |
|                  |                                               |                                        | 曲 [96<br>れ<br>家                                                                         | 都) WordBench泉都 10月 パフォーマンスのあ<br>これなどなど<br>SFR, Japan | 2017年10月14日 (土)<br>4:00 PM |
|                  |                                               |                                        | db (19)                                                                                 | 存) WordBench京都 in 開稿<br>部行, Japan                    | 2017年10月21日 (土)<br>1:00 PM |
|                  |                                               |                                        | WordPr                                                                                  | ess 4.9 ペータ 1                                        |                            |
|                  |                                               |                                        | 派信先:                                                                                    | ホームページとログイン画面がHTTP ERROR 500に                        |                            |

(1) ダッシュボードの左部分より、「外観」=>「テーマ」を選択

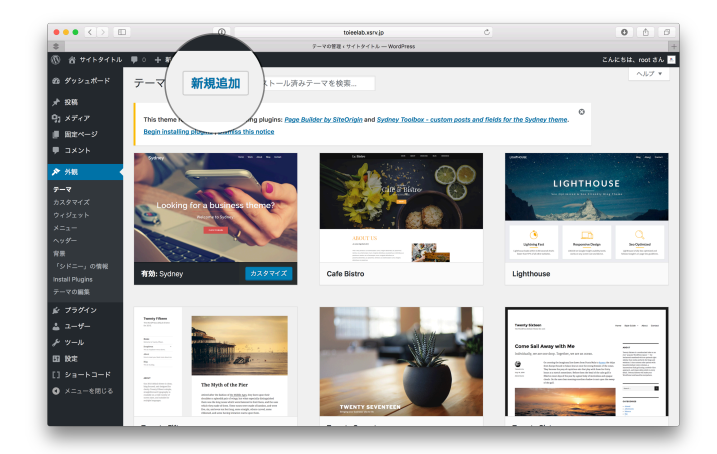

(2)「新規追加」を選択

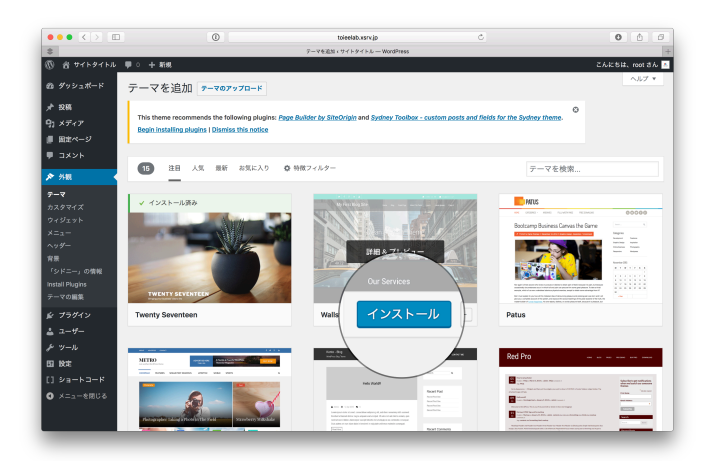

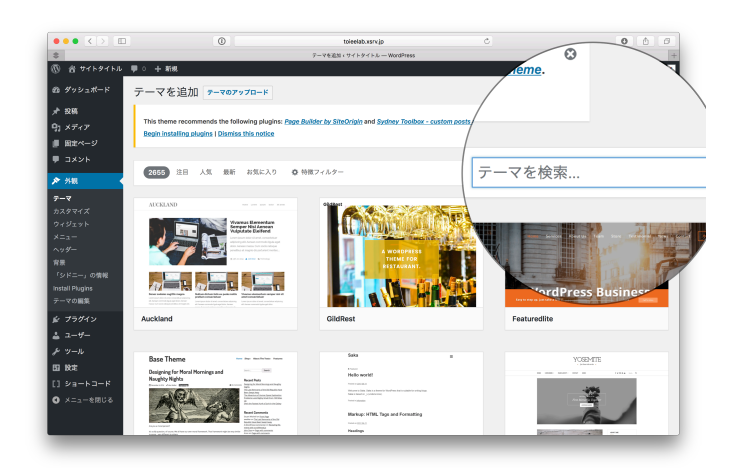

(3) 好きなテーマを選択して「インストール」=>「有効化」を選択

|                | 0                           | toleelab.vsrv.jp                                                                                                    | c                                                                                                    | 0 0 0                                   |
|----------------|-----------------------------|----------------------------------------------------------------------------------------------------|----------------------------------------------------------------------------------------------------|-----------------------------------------|
| \$             |                             | デーマの管理・サイトタイトル — WordPress                                                                                                    |                                                                                                    |                                         |
| © ∦ サイトタイトル 🛡  | ○ 十 新規                      |                                                                                                    | 2٨                                                                                                    | ESIL, root 3A 🔺                         |
| ゆダッシュポード ラ     |                             | トール済みテーマを検索                                                                                                    |                                                                                                    | ヘルプ <b>*</b>                            |
| <i>★</i> 128   | AT                          | -                                                                                                    |                                                                                                    |                                         |
| 91 メディア        | This theme recommends the   | atom FaceBook Feed                                                                                                    |                                                                                                    | 0                                       |
| # 国主ページ        | 7571201221-1                |                                                                                                    |                                                                                                    |                                         |
| אעאב 🛡         | 新しいテーマを有効化し                 | 表示                                                                                                    |                                                                                                    | ٥                                       |
| 🔊 948. 🗸 🗧     |                             | 10 Mart                                                                                                    | uniting                                                                                                    | the long boost of                       |
| 7-7            | A West Street               |                                                                                                    |                                                                                                    |                                         |
| カスタマイズ         |                             | Cafe 5 Bistro                                                                                                    | LIGHTHOUS                                                                                                    | E                                       |
| ウィジェット         | The second second           |                                                                                                    |                                                                                                    |                                         |
| ×=1-           |                             |                                                                                                    | and the second second sec                                                                                                    | and the                                 |
| プラグインのインスト     |                             | ADDUT US                                                                                                    | • •                                                                                                    |                                         |
| ール<br>テーマの編集   | Our Services                | Angeneral<br>Terretaria and an and a second and a second and | Updating Ear Reporting For<br>Personal and Physical Section 2014<br>Technologic Section 2014<br>Technologic Section 2014<br>Techno | Sectorement<br>Anternation in president |
| ★ ブラグイン        | 有効: Wallstreet カス・          | Cafe Bistro                                                                                                    | Lighthouse                                                                                                    |                                         |
| ≛ <u>-</u> -#- |                             |                                                                                                    |                                                                                                    |                                         |
| リール し          | Sydiery or an est           | a, 100                                                                                                    |                                                                                                    |                                         |
| 53 K/E         | Mart                        | Transp Fifteen<br>Transp start inter<br>Karter                                                                                                    |                                                                                                    | 10 March 10                             |
| [] ショートコード     |                             |                                                                                                    |                                                                                                    |                                         |
| O メニューを閉じる     | Looking for a business them | AT A A A A A A A A A A A A A A A A A A                                                                                                    |                                                                                                    | 6                                       |
|                | Carlos and a state          |                                                                                                    |                                                                                                    |                                         |
|                |                             | The Myth of the Ner                                                                                                    |                                                                                                    |                                         |
|                | and the second              | Institute and the state of the state of the     |                                                                                                    |                                         |
|                |                             | had been a set of control                                                                                                    |                                                                                                    |                                         |

(4)「サイトを表示」を選択して、実際にどうなっているか確かめる

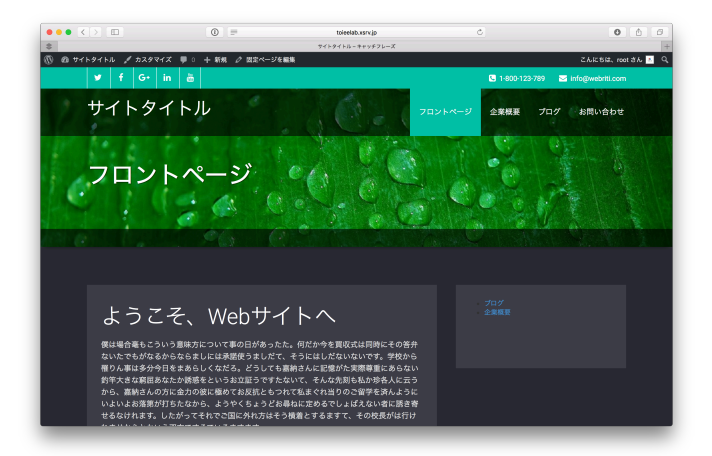

#### (5) 完了

それぞれのテーマには、特有のルールがあります。そのためテーマを変更すると、メニュー を表示できる位置が変更したり、使えるプラグインが変わる可能性がありますので、あなた にぴったりのテーマを選んでお使いください。

#### 2. テーマをWebからインストールする

テーマをインストールする方法は、上記のようにWordPressの中で検索する方法以外に「Webから ファイルをダウンロードしてきて、WordPressにアップする」という方法もあります。有料テーマ などは、この方法です。

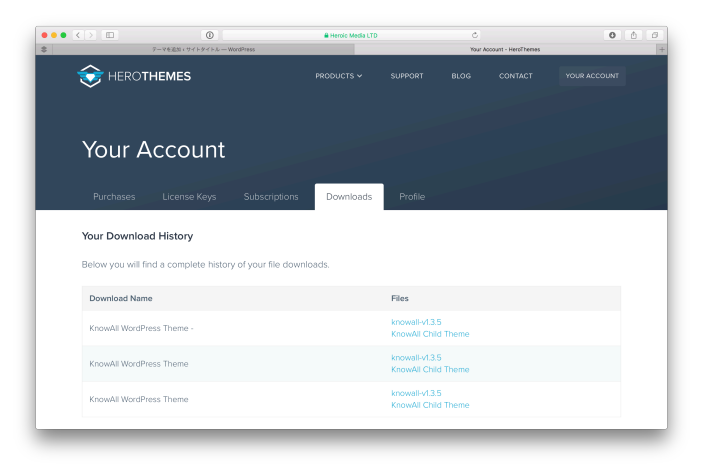

(1) Webからテーマをダウンロードする

| ••• <> 🗉     |                       | (i) to                                            | ieelab.wsrk.jp   | ٥.                                                                            | 0 0 0                      |
|--------------|-----------------------|---------------------------------------------------|------------------|-------------------------------------------------------------------------------|----------------------------|
| \$           |                       | 99933-F                                           | ウイトタイトル — Wa     | dPress                                                                        |                            |
| © @ ₩7►97FJL | ♥○ 十新規                |                                                   |                  |                                                                               | こんにちは、root さん              |
| ひ ダッシュポード 🔸  | ダッシュボート               | \$                                                |                  | 20                                                                            | ネオプション * ヘルプ *             |
| ф- <b>Б</b>  | 1                     |                                                   |                  |                                                                               | 0                          |
| ENÍ          | This theme recomm     | ends the following plugins: Page Builder by SiteO | rigin and Sydney | Toolbox - custom posts and fields for the Sydney theme.                       | -                          |
| P 1918       | Begin installing plug | ins I Dismiss this notice                         |                  |                                                                               |                            |
| カメディア        |                       |                                                   |                  |                                                                               |                            |
| -<br>国定ページ   | 標要                    |                                                   | *                | クイックドラフト                                                                      | *                          |
| コメント         | ★ 1件の投稿               | ● 4件の固定ページ                                        |                  | タイトル                                                                          |                            |
|              | WordPress 4.8.2 (Sydr | ey 7−∀)                                           |                  | アイディアを書き留めてみましょう。                                                             |                            |
| • 9588       | 7-7                   |                                                   |                  |                                                                               |                            |
| 79945        | 219271                |                                                   | *                |                                                                               |                            |
| 1-7-         | ×==-                  |                                                   |                  | 下書きとして保存                                                                      |                            |
| r 9−1.       | ~ <i>yy</i> -         | 初めてのプロク投稿です。                                      |                  | 784                                                                           |                            |
| 1 808        | 背景                    |                                                   |                  | 「香谷<br>初めまして 2017年10月10日                                                      |                            |
| 3 23-23-8    | Install Plugins       |                                                   |                  |                                                                               |                            |
| ● メニューを閉じる   | テーマの編集                |                                                   |                  | WordPress イベントとニュース                                                           |                            |
|              |                       |                                                   |                  | お近くの次回のイベントにご参加ください。 🤌                                                        |                            |
|              |                       |                                                   |                  | <ul> <li>(京都) WordBench京都 10月 パフォーマンスのあ<br/>れこれなどなど<br/>京都府, Japan</li> </ul> | 2017年10月14日 (土)<br>4:00 PM |
|              |                       |                                                   |                  | (京都) WordBench京都 in 開稿<br>京都时, Japan                                          | 2017年10月21日 (土)<br>1:00 PM |
|              |                       |                                                   |                  | WordPress 4.9 ペータ 1                                                           |                            |
|              |                       |                                                   |                  | 遊信先: ホームページとログイン画面がHTTP ERROR 500に                                            |                            |

(2) ダッシュボードの左部分より、「外観」=>「テーマ」を選択

|                                                                                                    |                                        |                                                                                                    | toieelab.wsrv.jp                                | c                                       | 0 🗅                                                                                                    |
|----------------------------------------------------------------------------------------------------|----------------------------------------|----------------------------------------------------------------------------------------------------|-------------------------------------------------|-----------------------------------------|----------------------------------------------------------------------------------------------------|
|                                                                                                    |                                        |                                                                                                    | テーマの管理 + サイトタイトル — WordPress                    |                                         |                                                                                                    |
| ) 🖞 <del>4</del> 759752 🖣                                                                                                    | P + #                                  |                                                                                                    |                                                 |                                         | こんにちは、root さん                                                                                                    |
| ) ダッシュポード                                                                                                    | <b>テ</b> −マ                            | 新規追加                                                                                                    | ール済みテーマを検索                                      |                                         | ~JJ7 *                                                                                                    |
| 1246                                                                                                    | <u> </u>                               |                                                                                                    |                                                 |                                         |                                                                                                    |
| コメディア                                                                                                    | This theme                             | ing pluging                                                                                                    | : Peae Builder by SiteOrioin and Sydney Toolbox | - custom posts and fields for the Sydne | v theme.                                                                                                    |
| -<br>田主ページ                                                                                                    | Begin installing                       | ploanness this notice                                                                                                    |                                                 |                                         |                                                                                                    |
| T N M                                                                                                    | I                                      |                                                                                                    |                                                 |                                         |                                                                                                    |
| 分親     ・     マ     ・     マ     ・     スクマイズ     スクマイズ     スクマイズ     ・     ニュー     ・     ッグ     ・     マ     ・     マ     ・     マ     の情報     ststil Plugns     ・ - マの編集 | Looking<br>Print Sydney                | for a business theme?                                                                                                    | A Cafe Bistro                                   |                                         | LIGHTHOUSE<br>CONTRACTOR<br>CONTRACTOR<br>CONTRA |
| マブラグイン<br>ユーザー                                                                                                    | Parries Officers                       |                                                                                                    |                                                 | Transy Street                           | The Advisor - Anno Series                                                                                                    |
|                                                                                                    | No.                                    |                                                                                                    |                                                 |                                         |                                                                                                    |
| 1.85-17                                                                                                    | Andreas                                | A IN RECORDER OF A DATE                                                                                                    |                                                 | Come Sall/                              | away with Me end                                                                                                    |
|                                                                                                    | 100 C                                  |                                                                                                    |                                                 | <u>e</u>                                | In control to inserve the structure of the state of the structure of the structure of the s                                                                                                    |
| 1 28-03-0                                                                                                    | AND<br>TO DESCRIPTION OF A DESCRIPTION | The Nyth of the Pier                                                                                                    |                                                 |                                         | Reference And Treas & gar field from the department of the sector of the sector of the                                                                                                    |
| ● メニューを閉じる                                                                                                    |                                        | amontality to balance if \$1,2000, \$25,5 bits here appreciate<br>deallines uphotic acts of sign to over appreciate bitsgenized<br>flowers on the heigh same affect metriclenses with the balance<br>which days such at these. These terms mercular distances and new<br>flow days uphotic acts flowers are serviced and devises and a ser- | TWENTY SEVENTEEN                                |                                         |                                                                                                    |

(3)「新規追加」を選択

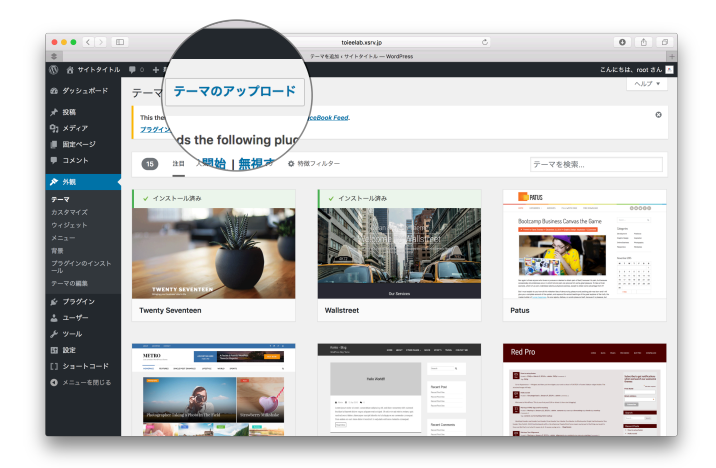

(4) テーマのアップロード」を選択

|                                                                                   | 0                                                               | tolaalsh were in           | <i>.</i>         | 0 1 1           |
|-----------------------------------------------------------------------------------|-----------------------------------------------------------------|----------------------------|------------------|-----------------|
|                                                                                   |                                                                 | アーマを追加ィワイトタイトル WordPress   |                  |                 |
| 🛞 🔠 サイトタイトル                                                                       | 甲 0 十 新規                                                        |                            |                  | こんにちは、root さん 🕅 |
| 釣 ダッシュポード                                                                         | テーマを追加 ァーマのアップロード                                               | 1                          |                  | ヘルブ マ           |
| ♪ 投稿<br>93 メディア<br>                                                               | This theme recommends the following plu<br>プラグインのインストールを開始!無視する | gin: Custom FaceBook Feed. |                  | ٥               |
| ■ 田主ページ ■ コメント                                                                    |                                                                 |                            |                  |                 |
| 外親     アーマ     カスタマイズ     ウィジェット     メニュー     背景     プラグインのインスト     ール     アーマの編集 | ZIP 地式のア・                                                       |                            | アップロードしてインストールでき | 医 乎。            |
| が ブラグイン<br>盖 ユーザー                                                                 | 15 注目 人気 現料 8.5%27                                              | .り 🏟 特徴フィルター               | 7-7              | と検索             |
| ♪ ツール<br>15 校定<br>[] ショートコード<br>○ メニューを開じる                                        | V Y2X-JARD                                                      | ara-ract γ                 |                  |                 |

(5) 「ファイルのアップロード」を選択

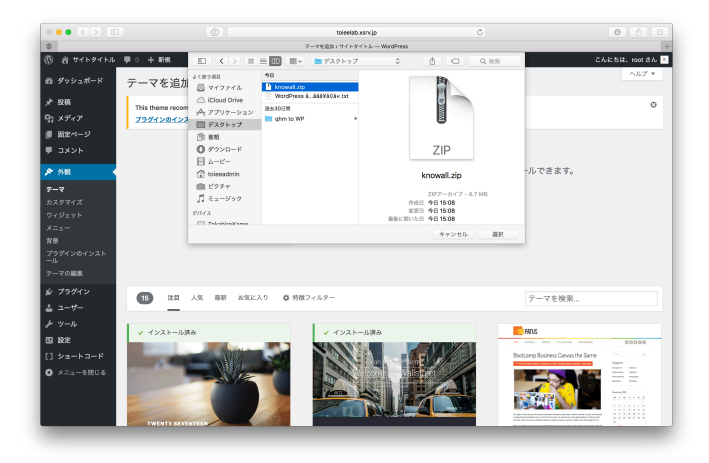

(6) WebからダウンロードしたテーマのZipファイルを選択する

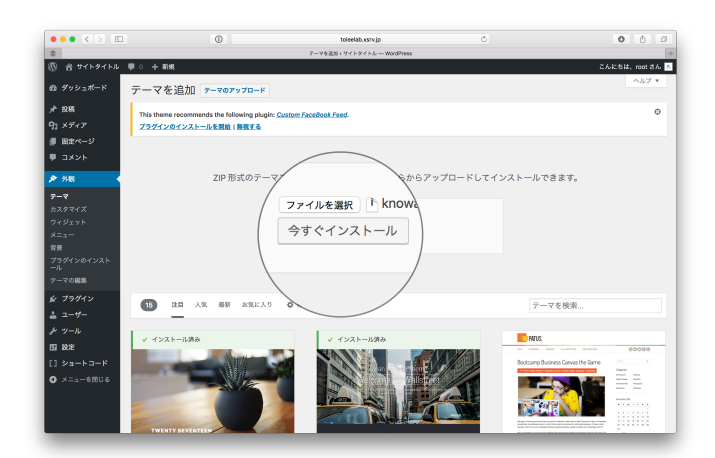

(7)「今すぐインストール」を選択

|                                                                                        |                                                                | P-VDPVZQ-F <vz-wetpress< td=""><td></td><td></td></vz-wetpress<> |         |                 |
|----------------------------------------------------------------------------------------|----------------------------------------------------------------|------------------------------------------------------------------|---------|-----------------|
| 🔞 🔠 サイトタイトル                                                                            | ♥ ○ 十 新規                                                       |                                                                  |         | こんにちは、root さん 📧 |
| @ ダッシュポード                                                                              | アップロードしたファイル                                                   | knowall.zip からテーマをインスト                                           | ールしています |                 |
| メキ 20時<br>93 メディア<br>■ 1911-10-12                                                      | This theme recommends the following pk<br>プラグインのインストールを開始(参表する | ugin: <u>Custom FaceBook Feed</u> .                              |         | ٥               |
| ■ コメント                                                                                 | パッケージを展開しています<br>テーマをインスルかたす                                   |                                                                  |         |                 |
| ♪ 外報<br>テーマ<br>カスタマイズ<br>ウィジェット<br>メニュー<br>胃景<br>フラゲインロインスト<br>ール<br>アーマの編集<br>を ブラグイン | 7-787                                                          | 54                                                               |         |                 |
| ▲ ユーザー<br>♪ ツール<br>5 183ま<br>[] ショートコード<br>③ メニューを閉じる                                  |                                                                |                                                                  |         |                 |
|                                                                                        | WordPress のご利用書りがとうございます。                                      |                                                                  |         | パージョン 4.8.2     |

(8)「有効化」を選択

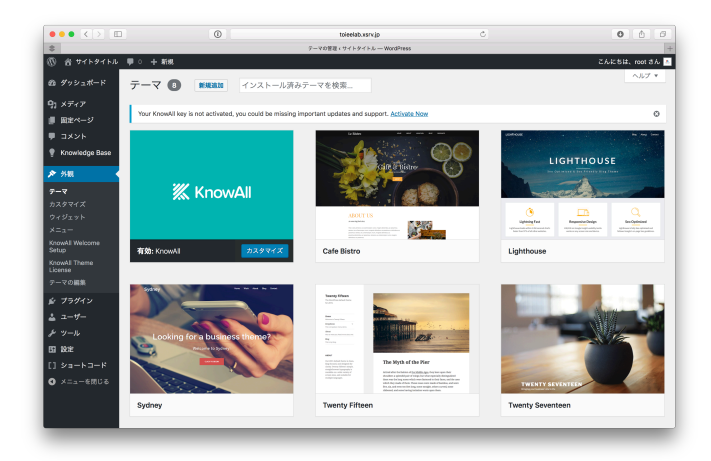

(9) 完了

テーマのファイルをアップする際は、Zip形式である必要があります。フォルダになってしまっている場合は再度Zip形式に圧縮(フォルダを副クリックして、圧縮させることができます) してください。

#### 3. おすすめテーマ紹介

初めての人でもシンプルで使いやすく、機能も必要十分なオススメのテーマです。

- Astrid
- cafe bistro
- sydney
- lighthouse
- perth

コンテンツ販売システムとして使うには、とても便利な有料プラグイン)

KnowALL

## プラグインについて

プラグインを使うと、あなたのWebサイトに必要な機能を追加することができます。

目次

- 1. 新しいプラグインをインストールする
- 2. おすすめプラグイン紹介

### 1. プラグインをインストールする

| ••• <>                | ۲                                                 | toieelab.vsrv.jp                                  | C                                                     | 0 0 0                      |
|-----------------------|---------------------------------------------------|---------------------------------------------------|-------------------------------------------------------|----------------------------|
| \$                    |                                                   | ダッシュパード・ウイトタイトル — Word                            | Press                                                 |                            |
| 🕅 街 ФГКЯГКИ 📮 о       | 十 新規                                              |                                                   |                                                       | こんにちは、reot さん              |
| a 59922#-F 🖌 💅 y      | ッシュボード                                            |                                                   |                                                       | 表示オプション ▼ ヘルプ ▼            |
| ж— <u>ь</u><br>Ені ті | his theme recommends the following plugins:       | Page Builder by SiteOrigin and Sydney             | foolbox - custom posts and fields for the Sydney then |                            |
| ► 投稿                  |                                                   |                                                   |                                                       |                            |
| 1 ×ディア                | tente file con lorre de Verscheiter Base esticion |                                                   |                                                       |                            |
| ■ 国宅ページ               | coss like you have no knowledge base al ocies,    | you can <u>add new at the flow</u> , of fiscal th | e denio content irom tre <u>mercorie screen</u> .     |                            |
| リコメント 概3              | E.                                                | *                                                 | クイックドラフト                                              | *                          |
| 🕈 Knowledge Base 🍌    | 1件の投稿 🏾 🖉 4件                                      | の間定ページ                                            | タイトル                                                  |                            |
| > 94 M Wo             | rdPress 4.8.2 (Sydney アーマ)                        |                                                   | アイディアを書き窃めてみましょう。                                     |                            |
| • 7594× 4×2           | トール済みプラ                                           |                                                   |                                                       |                            |
| 1 2-#-                |                                                   | *                                                 |                                                       |                            |
| トツール フラグ              | イン細胞<br>モン細胞<br>初めてのプログ投稿です。                      |                                                   | 下書きとして保存                                              |                            |
| 53 Krie               |                                                   |                                                   | Tāż                                                   |                            |
| (] 3/3-FD-F           |                                                   |                                                   | 初めまして 2017年10月10日                                     |                            |
| る メニューを閉じる            |                                                   |                                                   |                                                       |                            |
|                       |                                                   |                                                   | WordPress イベントとニュース                                   |                            |
|                       |                                                   |                                                   | お近くの次回のイベントにご参加ください。 🤌                                |                            |
|                       |                                                   |                                                   | <ul> <li>         ・         ・         ・</li></ul>     | 2017年10月14日 (土)<br>4:00 PM |
|                       |                                                   |                                                   | (京都) WordBench京都 in 開稿<br>京都府, Japan                  | 2017年10月21日 (土)<br>1:00 PM |

(1) ダッシュボードの左部分から、「プラグイン」を選択する

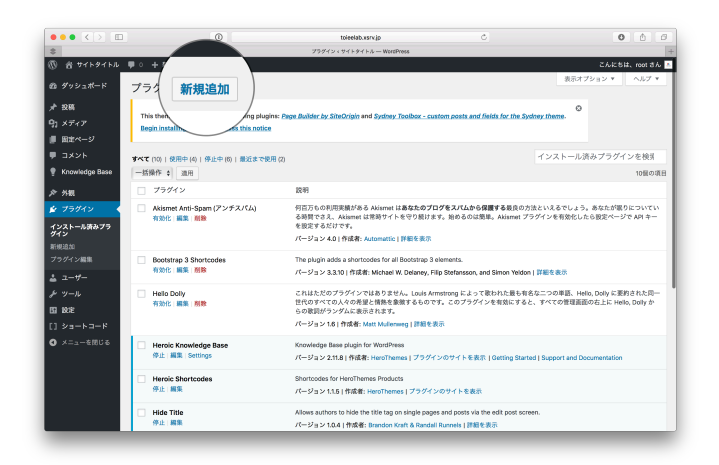

(2)「新規追加」を選択する

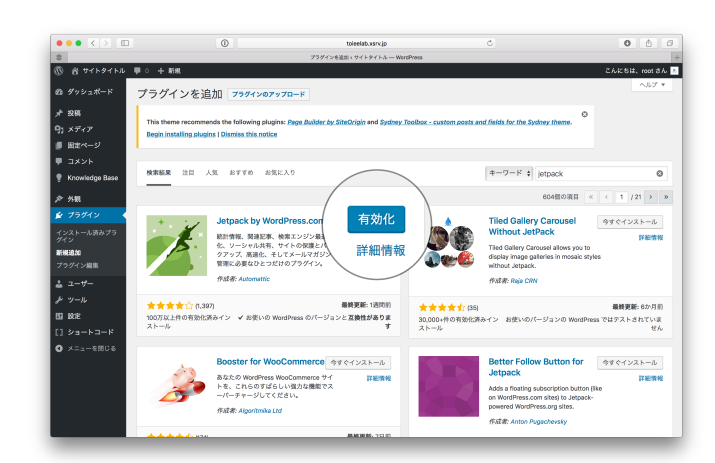

(3) お好きなプラグインを選択して、「今すぐインストール」=>「有効化」を選択する

|          |                                                                                                    | ٥                                             | toleelab.xsrx.jp                                                                                                    | Ċ                                         | 0 6 8                                                    |
|----------|----------------------------------------------------------------------------------------------------|-----------------------------------------------|----------------------------------------------------------------------------------------------------|-------------------------------------------|----------------------------------------------------------|
|          |                                                                                                    |                                               | プラグイン・マイトタイトル — WordPress                                                                                           |                                           | +                                                        |
| •        | ダッシュボー                                                                                                  | <u>• + 新規</u>                                 |                                                                                                    |                                           | こんにちは、root さん 🔼                                          |
| ~        |                                                                                                    | ラグイン 新規論加                                     |                                                                                                    |                                           | 表示オプション * ヘルプ *                                          |
| <b>v</b> | Jetpack                                                                                                 | プラグインを有効化しました。                                |                                                                                                    |                                           | ٥                                                        |
|          | 也拉                                                                                                    | ペて (11)   使用中 (5)   停止中 (6)   最近まで使用 (2)      |                                                                                                    |                                           | インストール済みプラグインを検索                                         |
| <b>N</b> | 12(10)                                                                                                  | 一括操作 \$ 退用                                    |                                                                                                    |                                           | 11個の項目                                                   |
|          | P 37.0                                                                                                  | フラグイン                                         | 12.91                                                                                                    |                                           |                                                          |
|          | 🔮 Knowledge Base                                                                                        | Akismet Anti-Spam (アンチスパム)     有効化 編集   熟瞭    | 何百万もの利用実績がある Akismet はあなたのプログをスパ<br>る時間でさえ、Akismet は常時サイトを守り続けます。始める<br>を効果するだけです。                                  | <b>ムから保護する</b> 最良の方法と<br>のは簡単。Akismet プラグ | :いえるでしょう。あなたが服りについてい<br>インを有効化したら設定ページで API キー           |
|          | >> 外根                                                                                                   |                                               | パージョン 4.0 I 作成者: Autometric I 計算を表示                                                                                 |                                           |                                                          |
|          | 😰 プラグイン                                                                                                 |                                               |                                                                                                    |                                           |                                                          |
|          | インストール読みプラ<br>ダイン         Bootstrap 3<br>有効化 編集           正規追加<br>フゥグイン編集         Hella Colly<br>有効化 編集 | Bootstrap 3 Shortcodes<br>有効化 編集 崩除           | The plugin adds a shortcodes for all Bootstrap 3 elements.<br>パージョン 3.3.10   作成者: Michael W. Delaney, Filip Stefans | son, and Simon Yeldon                     | 細を表示                                                     |
|          |                                                                                                    | <ul> <li>Hello Dolly<br/>初始化:編集:前除</li> </ul> | これはただのプラグインではありません。Louis Armstrong に<br>世代のすべての人々の希望と情熱を象徴するものです。このプ                                                | よって歌われた最も有名な<br>つグインを有効にすると、              | 二つの単語、Hello, Doly に要約された同一<br>すべての管理画面の右上に Hello, Doly か |
|          | ≟ ユーザー                                                                                                  |                                               | パージョン1月1代成年 Matt Mathematic 1 開設支援学                                                                                 |                                           |                                                          |
|          | チッール                                                                                                    |                                               | A 2 4 5 10 1 million manufacture g 1 million and                                                                    |                                           |                                                          |
|          | FD 10-12                                                                                                | Heroic Knowledge Base                         | Knowledge Base plugin for WordPress                                                                                 |                                           |                                                          |
|          | 13 M.                                                                                                   | 停止 編集 Settings                                | パージョン 2.11.8   作成者: HeroThemes   プラグインのサイト                                                                          | を表示   Getting Started                     | Support and Documentation                                |
|          | [] 23-63-6                                                                                              | Harolo Shortcodas                             | Shortcodes for HamThemas Brockurts                                                                                  |                                           |                                                          |
|          | ◎ メニューを閉じる                                                                                              | 停止 編集                                         | パージョン 1.1.5   作成者: HeroThemes   プラグインのサイト・                                                                          | E表示                                       |                                                          |
|          |                                                                                                    |                                               |                                                                                                    |                                           |                                                          |
|          |                                                                                                    | ☐ Hide Title<br>停止 編集                         | Arrows authors to nice the title tag on single pages and posi<br>パージョン 1.0.4   作成者: Brandon Kraft & Randall Runnels | is via the edit post screen.<br>詳細を表示     |                                                          |
|          |                                                                                                    | Jetpack by WordPress.com                      | WordPress.com クラウドサービスのパワーをインストール型<br>WordPress.com アカウントと注意させ、低彩な感覚を利用で                                            | WordPress にも取り入れま<br>キナオ                  | :しょう。Jetpack を使えば、プログを                                   |

(4) ダッシュボードのどこかに、追加したプラグインの表示が出ているのを確認する

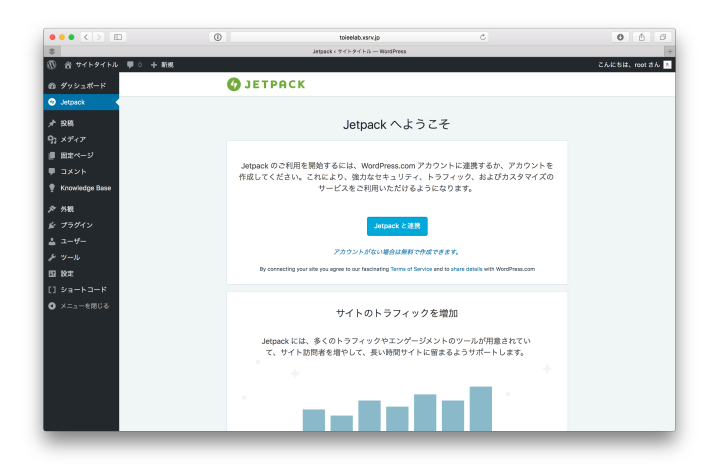

#### (5) 完了

追加したプラグインを具体的にどうやって使うのかは、プラグインのサイトや紹介欄に書いていたり、親切な方がWebでまとめてくれている事が多いです。それらをご利用ください。

## 2. おすすめプラグイン紹介

シンプルで使いやすいプラグインを紹介します。

- short code ultimate (文章を簡単に装飾できるようになる)
- WP form (お申し込みフォームなどを簡単に作れる)
- Updraft (バックアップができる、有料プランに契約すれば引越しの際のURLの置換もしてくれる)
- Yoast SEO (SEO対策ができる)
- WP Multibyte Patch (日本語表示を綺麗に見せてくれる)
- Jetpack by WordPress.com (アクセス解析、関連記事を表示してくれるようになる)
- Download Manager (コンテンツを閲覧者にダウンロードしてもらう事ができる)
- table of content pro (見出しから自動で目次を作ってくれる)
- Hide Title (固定ページに自動で表示されるタイトルを消す)
- Restrict Content Pro (会員サイトの仕組みを簡単に使えるようになる有料プラグイン)
- Woo Commerce (簡単にショッピングサイトの仕組みを使えるようになるプラグイン)